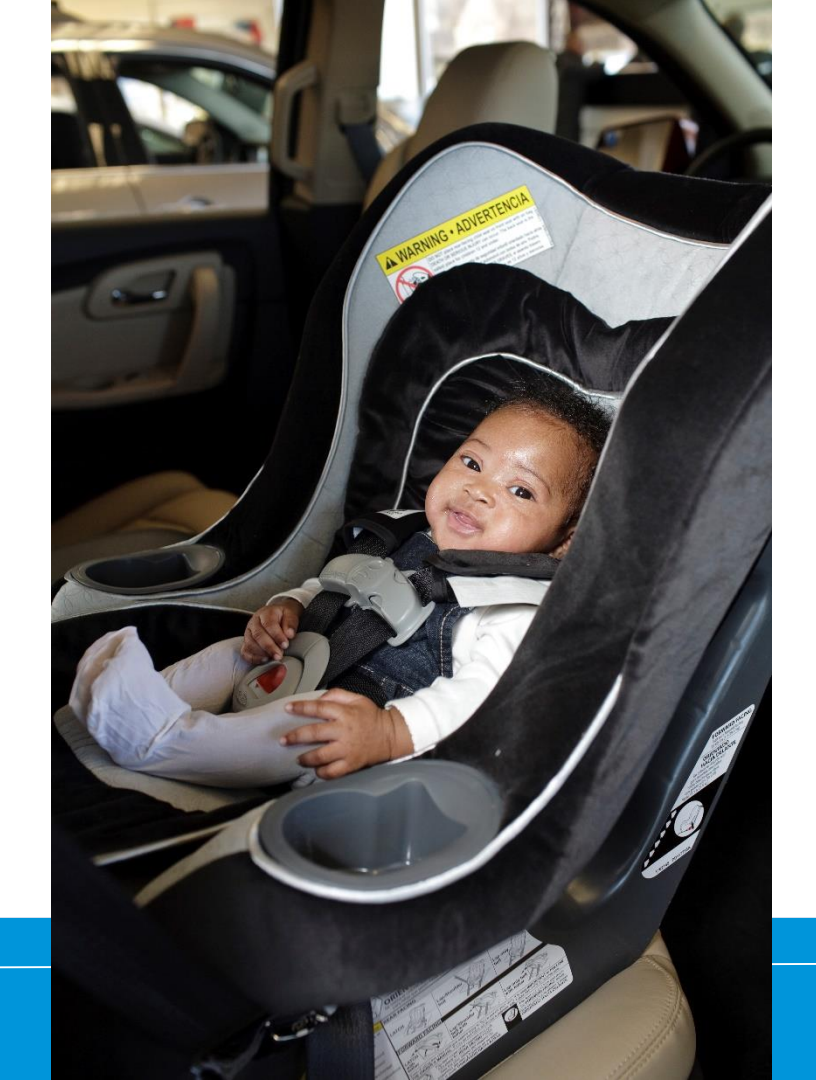

How to Recertify Entering Seat Checks

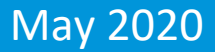

# How do I enter the requirements?

### **Click on CPS Tech/Tech To Be**

| Home                                                                                                    |  |
|----------------------------------------------------------------------------------------------------|--|
| Log In                                                                                                    |  |
| CPS Tech/Tech to Be                                                                                                    |  |
| Log In - CPS Tech/Tech to Be                                                                                                    |  |
| In general, we've found that using using Google's Chrome instead of Microsoft's Internet Explorer for web browsing is noticeably faster. |  |
| There are two available log-in options. Please review your choices and click on the one that best meets your needs.                      |  |

This online system is for Certified Technicians, Instructors, course administrators and people who are interested in becoming a CPS-certified. Here are some of the things you can do in the Certification Management system:

- Make a CPS online profile (if you've never been CPS-certified)
- Register for a course (Certification or Renewal)

## Log In

#### Safe Kids Online Services -Login

#### New Signup

Please click "New Individual Account" link in the left menu or "Create an Account" button on the right side if you have never made an online profile with Safe Kids before.

#### Forgot Your Password?

Please click here to have your password emailed to you.

| Usemame       |  |
|---------------|--|
| Username      |  |
|               |  |
| Password Show |  |

#### Don't have an account?

If you are am new to CPS Technician Certification? Click on the Create An Account button below to create an online profile.

#### Create an Account

#### Need help logging in?

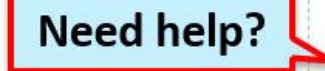

If you cannot remember your access information, select the "Forgot Password" link or contact our customer service team via email at CPScert@safekids.org.or by calling 202-875-6330

### **Why Verified Seat Checks?**

- The primary purpose is to observe your interaction with parents and children.
- Direct observation helps ensure that communication with parents is accurate and consistent with the information and methodologies in the standardized curriculum.
- The verifying instructor or tech proxy must feel confident in your ability to communicate accurate information to a parent or caregiver and will double-check that the installation and paperwork are correct.

#### **Find an Instructor or Tech Proxy**

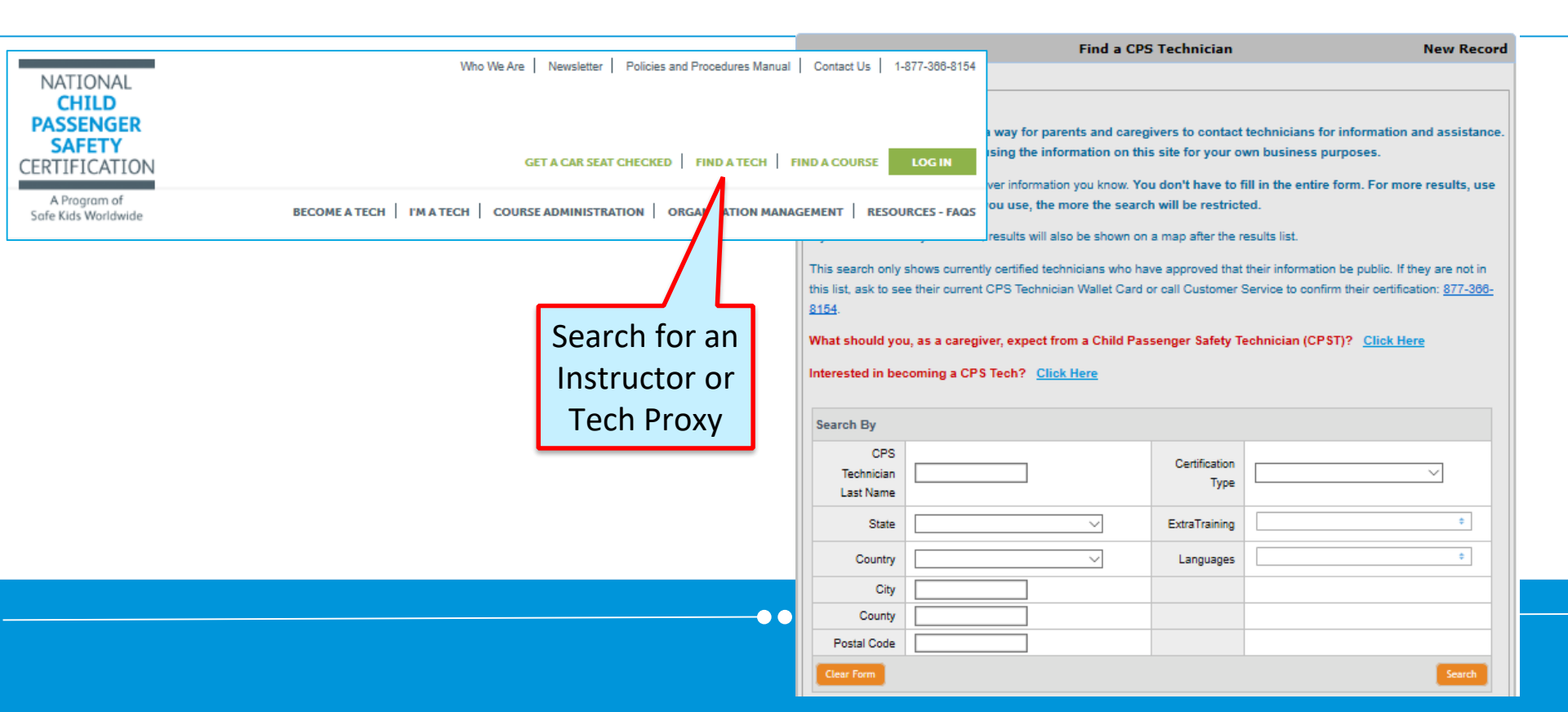

#### **Search #1: Instructor**

|             |                                                                                                    | Find a CPS Technic                                                                                                    | ian                                                                                                    | New Record                                                                                           |                                |  |
|-------------|----------------------------------------------------------------------------------------------------|----------------------------------------------------------------------------------------------------|----------------------------------------------------------------------------------------------------|----------------------------------------------------------------------------------------------------|--------------------------------|--|
|             | Search<br>This directory is provided as a way for<br>We ask that you refrain from using the<br>Fill in the form below with whatever inform<br>fewer fields. The more fields you use,<br>If you include the city and state, results w<br>This search only shows currently certified<br>this list, ask to see their current CPS Teol<br>8154.<br>What should you, as a caregiver, expecting<br>Interested in becoming a CPS Teol? | r parents and caregivers to or<br>e information on this site for y<br>mation you know. You don't ha<br>the more the search will be ro<br>vill also be shown on a map afte<br>d technicians who have approve<br>hnician Wallet Card or call Cust<br>tot from a Child Passenger Sa<br><u>Click Here</u> | ntact technicians for information<br>our own business purposes.<br>e to fill in the entire form. For mo<br>stricted.<br>the results list.<br>d that their information be public. If<br>owner Service to confirm their certific<br>ety Technician (CPST)? <u>Click H</u> | n and assistance.<br>ore results, use<br>f they are not in<br>cation: <u>877-366-</u><br><u>tere</u> |                                |  |
| Enter State | Search By CPS Technician Last Name                                                                                                    | Certific                                                                                                    | ition Instructor                                                                                                    |                                                                                                    | Select Certified<br>Instructor |  |
|             | State FL-Florida Country City                                                                                                    | ExtraTra     Lange                                                                                                    | ning                                                                                                    | ¢                                                                                                    |                                |  |
|             | County Postal Code                                                                                                    |                                                                                                    |                                                                                                    | Search                                                                                               |                                |  |
|             |                                                                                                    |                                                                                                    |                                                                                                    |                                                                                                    |                                |  |

#### Search #2: Tech Proxy

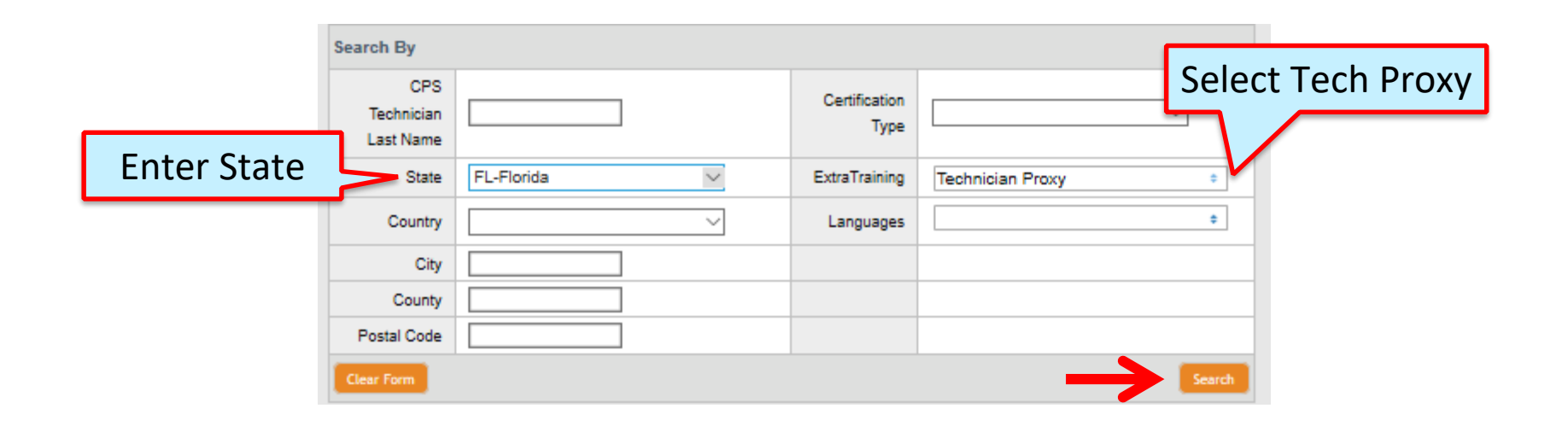

#### Add/Submit Seat Checks: Bottom of profile

| rtification Infor                                                                          | nation                                                                                                    |                                                  |                                                           |                              |                                                                                                    |
|--------------------------------------------------------------------------------------------|----------------------------------------------------------------------------------------------------|--------------------------------------------------|-----------------------------------------------------------|------------------------------|----------------------------------------------------------------------------------------------------|
| Certification                                                                              | Cert ID #                                                                                                    | Cert Date                                        | Valid Until                                               | Status                       | Action                                                                                              |
| CPST                                                                                       | T938467                                                                                                    | 01/01/2018                                       | 12/31/2019                                                | Active                       | Print Wallet Card                                                                                   |
|                                                                                            |                                                                                                    |                                                  |                                                           |                              | Certification Details                                                                               |
| ertification - en<br>e all the require<br>certify" link unde                               | nter information and pa<br>ments are met and you a<br>er Action items.                                            | y tee<br>are within four mor                     | nths of your certificat                                   | tion cycle en                | d date you will see a                                                                               |
| certification - en<br>certify" link unde<br>Certification                                  | ments are met and you a<br>ments are met and you a<br>er Action items.<br>Recert Cycle                            | y fee<br>are within four mor<br>Completion       | nths of your certificat<br>Recert Available               | tion cycle en<br>Status      | d date you will see a<br>Action                                                                     |
| ceruncation - en<br>ce all the require<br>ecertify" link unde<br>Certification<br>CPST     | ments are met and you a<br>ments are met and you a<br>er Action items.<br>Recert Cycle<br>01/01/2018 - 12/31/2019 | y fee<br>are within four mor<br>Completion<br>0% | nths of your certificat<br>Recert Available<br>08/31/2019 | tion cycle en<br>Status<br>- | d date you will see a<br>Action<br><u>View Summary</u>                                              |
| ce all the require<br>ecertify" link unde<br>Certification<br>CPST                         | nter information and pa<br>ments are met and you a<br>er Action items.<br>Recert Cycle<br>01/01/2018 - 12/31/2019 | y fee<br>are within four mor<br>Completion       | nths of your certificat<br>Recert Available<br>08/31/2019 | tion cycle en<br>Status<br>- | d date you will see a Action <u>View Summary</u> Add/Review CEUs                                    |
| Certification - end<br>ce all the require<br>ecertify" link under<br>Certification<br>CPST | nter information and pa<br>ments are met and you a<br>er Action items.<br>Recert Cycle<br>01/01/2018 - 12/31/2019 | y fee<br>are within four mor<br>Completion       | nths of your certificat<br>Recert Available<br>08/31/2019 | tion cycle en<br>Status<br>- | d date you will see a<br>Action<br><u>View Summary</u><br>Add/Review CEUs<br>Add/Submit Seat Checks |

### **Add Seat Checks**

Enter last name and pick from list.

Enter as many as completed and click submit.

| Seat Checks                                                                                                    |        |
|----------------------------------------------------------------------------------------------------|--------|
| <b>NOTE:</b> The instructor will be sent a notification email for each seat check. This email is a courtesy and not required for them to review your cost shock. If you are clean to explore the place explore the instructor the provident to an explore the place explore the instructor the place explore the place explore the place explore the instructor the place explore the place explore the pla |        |
| them to review your seat check. If you are closed your expiration date, please contact the instructoritech proxy directly.                                                                                                    |        |
| 1: Rear-Facing Infant CSS                                                                                                    |        |
| Date of Activity 09/23/2019 📖 1/1/2018 - 12/31/2019                                                                                                    |        |
| Lookup Instructor/Tech chau Enter Last Name                                                                                                    |        |
| Proxy 574473: Kerry B Chausmer                                                                                                    |        |
| Instructor SK ID                                                                                                    |        |
| 2: Rear-Facing Convertible CSS                                                                                                    |        |
| Date of Activity                                                                                                    |        |
|                                                                                                    |        |
| Proxy                                                                                                    |        |
| Instructor SK ID                                                                                                    |        |
|                                                                                                    |        |
| 3: Forward-Eacing CSS w/Harnesses                                                                                                    |        |
| Data of Activity                                                                                                    |        |
| Date of Activity 1/1/2018 - 12/31/2019                                                                                                    |        |
| Lookup Instructor/Tech Enter Last Name                                                                                                    |        |
|                                                                                                    |        |
|                                                                                                    |        |
| 5: Installation using LATCH                                                                                                    |        |
| Date of Activity 02/05/2019                                                                                                    |        |
|                                                                                                    |        |
| Lookup Instructor/Tech Enter Last Name                                                                                                    |        |
| PIOXy                                                                                                    |        |
| Instructor SK ID 574473 Kerry B Chausmer                                                                                                    |        |
|                                                                                                    | V      |
|                                                                                                    |        |
| Cancel                                                                                                    | Submit |
|                                                                                                    |        |

### **Pending Review**

- The seat checks are submitted, not yet approved.
- An email goes out to the Instructor or Tech Proxy.
  - The email is a courtesy. It is not required to review seat checks.
  - The Instructor or Tech Proxy can review seat checks at any time in their online profile.
- If you are short on time, contact them directly.

#### **Email Notifications**

- Instructor or Tech Proxy email notifications
  - Sent when submitted
  - Reminder emailed 2 weeks later
- When approved or denied, CPST gets email notification.
- Seat check status is always available in CPST profile.

### **Instructor/Tech Proxy Reviews**

#### **On profile home page**

| NameCert IDDateActivityActionDiana PrinceT93846708/05/20195: Installation using LATCH         • ApproveDenyPendin |
|----------------------------------------------------------------------------------------------------|
| Diana Prince T938467 08/05/2019 5: Installation using LATCH . Approve Deny Pendin                                 |
|                                                                                                    |
| Diana Prince T938467 09/23/2019 1: Rear-Facing Infant CSS Opto Deny Pendin                                        |

#### **Seat Check Status Always in Profile**

| Certification | Recert Cycle            | Completion | Recert Available | Status                        | Action                              |                      |                  |              |
|---------------|-------------------------|------------|------------------|-------------------------------|-------------------------------------|----------------------|------------------|--------------|
| CPST          | 01/31/2018 - 01/30/2020 | 54%        | 09/30/2019       | -                             | View Summary                        | _                    |                  |              |
|               |                         |            |                  |                               | Add/Review CEUs                     |                      |                  |              |
|               |                         |            |                  |                               | Online CEUS                         |                      |                  |              |
|               |                         | Tota       | I CEUs Reported  | ł                             |                                     | <u>Repo</u>          | rt / Manage CEUs | Show Details |
|               |                         |            | Date             |                               | Activity                            |                      | Submitted        | Approved     |
|               |                         | S          | eat Checks       |                               |                                     |                      |                  |              |
|               |                         |            | 01/08/2019       | 574473: 3: F<br>Reported 1 Ap | prward-Facing CSS w/Harnes          | ses                  | 1                | 1            |
|               |                         |            | 07/07/2019       | 588854: 4: B<br>Reported 1 Ap | elt-Positioning Booster<br>proved 1 |                      | 1                | 1            |
|               |                         |            |                  |                               | Catego                              | ry Seat Checks Total | 2                | 2            |
|               |                         | C          | EU - 6 Required  |                               |                                     |                      |                  |              |
|               |                         |            | 01/31/2018       |                               |                                     |                      | 2                | 2            |
|               |                         |            | 09/17/2019       |                               |                                     |                      | 2                | 2            |
|               |                         |            |                  |                               | Category Continu                    | uing Education Total | 4                | 4            |
|               |                         | C          | ommunity Educat  | ion                           |                                     |                      |                  |              |
|               |                         |            | 11/06/2019       | 3. One hour                   | (minimum) educational sessio        | n                    | Yes              | 0            |
|               |                         |            |                  |                               | Category Commu                      | nity Education Total | 0                | 0            |

#### **Certification Detail: Bottom of profile**

| Certification                                                          | Cert ID #                                                                                      | Cert Date                        | Valid Until                                              | Status                       | Action                                                     |
|------------------------------------------------------------------------|------------------------------------------------------------------------------------------------|----------------------------------|----------------------------------------------------------|------------------------------|------------------------------------------------------------|
| CPST                                                                   | T938467                                                                                        | 01/01/2018                       | 12/31/2019                                               | Active                       | Print Wallet Card                                          |
|                                                                        |                                                                                                |                                  |                                                          |                              | Certification Details                                      |
| e all the require<br>ertify" link und                                  | ements are met and you a<br>er Action items.                                                   | re within four mon               | ths of your certificat                                   | tion cycle en                | nd date you will see a                                     |
| e all the require<br>ertify" link und<br>ertification                  | ements are met and you a<br>er Action items.<br>Recert Cycle                                   | re within four mon<br>Completion | ths of your certificat<br>Recert Available               | tion cycle en<br>Status      | nd date you will see a<br>Action                           |
| e all the require<br>ertify" link und<br>ertification<br>CPST          | ements are met and you a<br>er Action items.<br><b>Recert Cycle</b><br>01/01/2018 - 12/31/2019 | re within four mon<br>Completion | ths of your certificat<br>Recert Available<br>08/31/2019 | tion cycle en<br>Status<br>- | nd date you will see a<br>Action<br><u>View Summary</u>    |
| e all the require<br>ertify" link und<br>ertification<br>CPST          | ements are met and you a<br>er Action items.<br><b>Recert Cycle</b><br>01/01/2018 - 12/31/2019 | re within four mon<br>Completion | ths of your certificat<br>Recert Available<br>08/31/2019 | tion cycle en<br>Status<br>- | nd date you will see a Action View Summary Add/Review CEUs |
| e all the require<br>certify" link und<br><b>Certification</b><br>CPST | ements are met and you a<br>er Action items.<br>Recert Cycle<br>01/01/2018 - 12/31/2019        | re within four mon<br>Completion | ths of your certificat<br>Recert Available<br>08/31/2019 | tion cycle en<br>Status<br>- | Action View Summary Add/Review CEUs Add/Submit Seat Checks |

**Need help?** 

### CPST Certification Program 202-875-6330 cpscert@safekids.org